# INTEGRIERTE GESAMTSCHULE HANNOVER - LINDEN

| Am Lindener Berge 11 | Tel. | 0511-168-45602 |
|----------------------|------|----------------|
| 30449 Hannover       | Fax  | 0511-168-45759 |

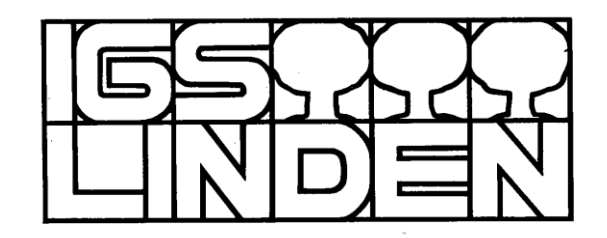

23.09.2021

### Zugang zu WebUntis

Liebe Eltern bzw. Erziehungsberechtigte,

liebe Schüler\*innen des 7. Jahrgangs,

wir führen mit diesem Schreiben WebUntis in eurem Jahrgang ein. Die Schüler\*innen haben die Zugänge bereits erhalten bzw. erhalten Sie direkt über ihre Stammlehrkräfte.

WebUntis ist eine Anwendung, mit der ihr euren aktuellen Stundenplan und den Stundenplan eurer Klasse zuhause am PC, am iPad und auch am Handy einsehen könnt. Einen vollständigen Überblick gibt es im Browser (z.B. Fehlzeiten):

|                                          | WebUntis<br>D-30449 IGS HANNOVER-<br>LINDEN | Meine Daten                                                                              |                                     |
|------------------------------------------|---------------------------------------------|------------------------------------------------------------------------------------------|-------------------------------------|
|                                          | Heute                                       | o Offene Abwesenheiten Schuljahr                                                         | m Hausaufgaben Eine Woche in die    |
|                                          |                                             | In der Vergangenheit                                                                     |                                     |
| ছি                                       | Übersicht                                   | Do 02.09. bis Do 02.09. telefonische Krankmeldung Mutter                                 |                                     |
|                                          | Mitteilungen                                | Fr 03.09. bis Fr 03.09.                                                                  | К                                   |
|                                          | Mein Stundenplan                            | Di 07.09. bis Di 07.09.                                                                  | E Prüfungen Eine Woche in die Zukur |
| 목                                        | Abwesenheiten                               | 10:05 13:25<br>Do 09:09. bis Do 09:09.                                                   |                                     |
|                                          | Hausaufgaben                                | 12:40 13:25<br>Di 14.09. bis Di 14.09.                                                   |                                     |
| N. N. N. N. N. N. N. N. N. N. N. N. N. N | Klassendienste                              | 11:55 13:25<br>Di 14:09 bis Di 14:09                                                     |                                     |
|                                          | Prüfungen                                   | 08:15 10:50                                                                              |                                     |
|                                          |                                             | Mi 15.09. bis Mi 15.09. Schüler*in fehlt ohne Grund, zählt sutom.<br>08:15 11:35 unents. |                                     |

Wir werden das Programm dann Schritt für Schritt weiter ausbauen: Termine der anstehenden Klassenarbeiten ("Prüfungen"), was wurde im Unterricht behandelt /ist aufgegeben ("Lehrstoff" bzw. "Hausaufgaben" – auch über App); Elternsprechtagstermine buchen, allgemeine Nachrichten der Schulleitung empfangen, Fehlzeiten per Mail entschuldigen. Vieles ist möglich. Ihr erhaltet:

• Für jede/n Erziehungsberechtigten einen Zugang (Nachn.Vorn\_1 oder \_2)

Schüler- und Elternzugang getrennt halten: Sonst können wir später "digital entschuldigen" nicht einrichten!

Die Anmeldung erfolgt an zwei verschiedenen Orten:

Bitte meldet euch immer zuerst im Browser an, weil beim ersten Zugriff das Passwort geändert werden muss!

# 1) Anmeldung im Browser auf webuntis.com:

Seite aufrufen, IGS Hannover Linden auswählen, Benutzernamen und vorläufiges Passwort eingeben - neues Passwort setzen:

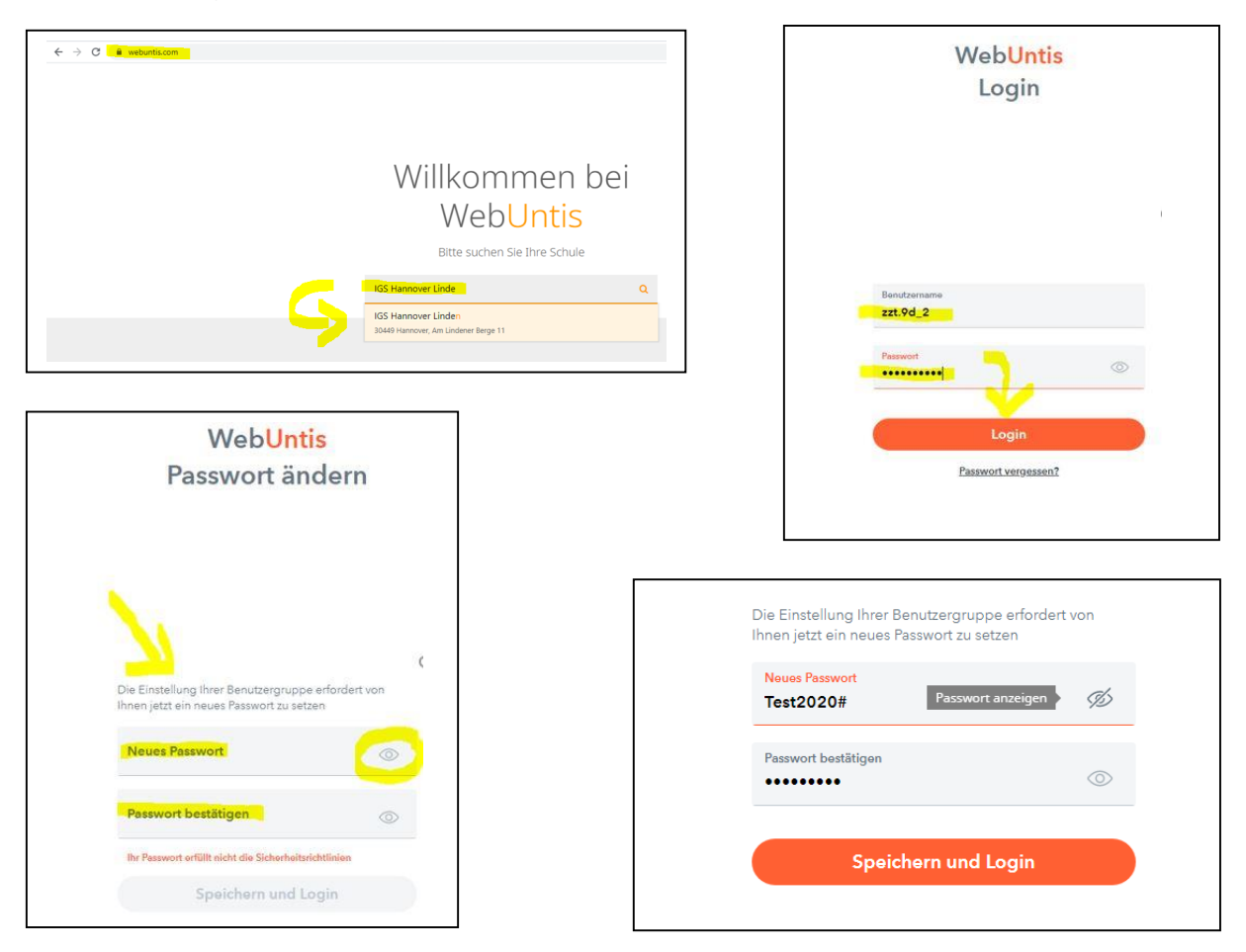

(Neues Passwort automatisch speichern lassen - iPad: Einstellungen - Passwörter – automatisch ausfüllen aktivieren!)

Unter "Meine Daten" unbedingt die private bzw. Schulmail eintragen! Nur dann kann bei Bedarf selbst direkt ein neues Passwort angefordert werden!

| $\leftarrow \   \rightarrow$ | C ipo.webuntis.com/toda           | у                                                                                                    |
|------------------------------|-----------------------------------|----------------------------------------------------------------------------------------------------|
|                              | WebUntis<br>D-30449 IGS HANNOVER- | Heute 27.04.2021                                                                                                    |
|                              | LINDEN                            |                                                                                                    |
| 88                           | Heute                             | Sie haben keine E-Mail in ihrem Profil bintarlegt.<br>Wenn Sie ihre E-Mail eintragen, können Sie gegebenenfalls ihr Passwort bei Vergessen zurücksetzen oder eine Zugangssperre aufheben. |
| EZ                           | Übersicht                         | Nachrichten 🔊                                                                                                    |
|                              | Mitteilungen                      | Keine Tagesnachrichten                                                                                                    |
| ±-+<br>☆                     | Mein Stundenplan                  |                                                                                                    |
|                              | Hausaufgaben                      |                                                                                                    |
|                              |                                   |                                                                                                    |

Der Webzugang wird später noch benötigt (s.o.), zum Beispiel zur Sichtung der Fehlzeiten, zum digitalen Entschuldigen oder zur Buchung von Elternsprechtagen.

Für den schnellen Überblick reicht die App auf dem iPad oder dem Handy.

# 2) Download und Anmeldung bei der App "Untis Mobile" (iPad, Handy)

Die App liegt für alle Betriebssysteme vor (Android, Google, Apple) und wird kostenlos aus dem jeweiligen App-Store geladen:

Im nächsten Bildschirm wie oben unter 1) beschrieben vorgehen: Schule suchen (IGS Hannover Linden) und auswählen Benutzernamen und (neu erstelltes) Passwort eintragen und "Login" wählen.

"Mitteilungen senden" erlauben: Wir versenden Mitteilungen – z.B. Aktuelles aus der Schule!

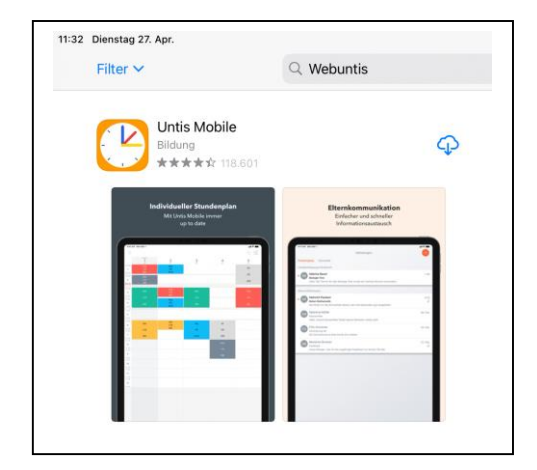

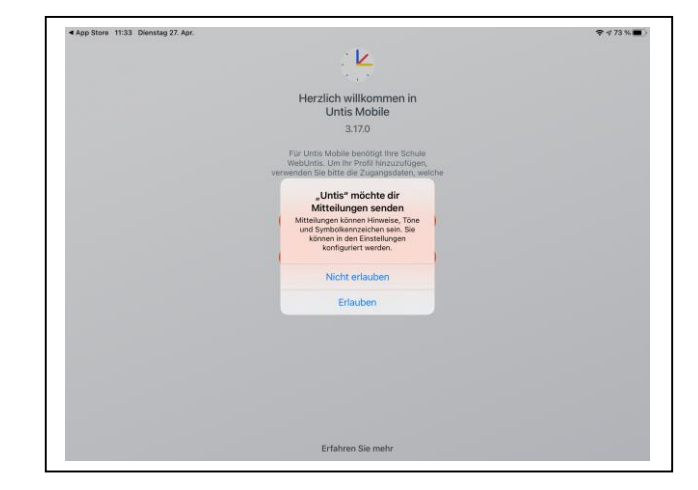

Oben links im Menue kann der eigene Stundenplan oder der der gesamten Stammgruppe angewählt werden.

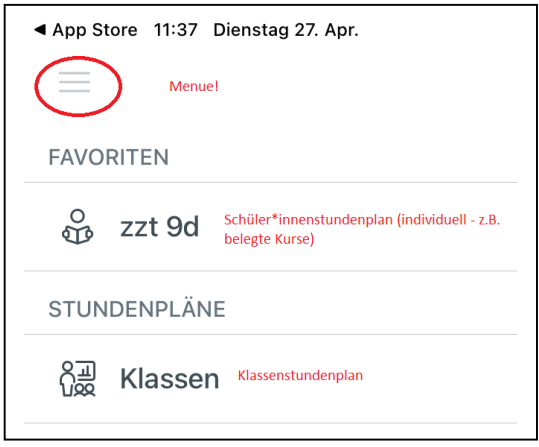

#### Geschwisterkinder?

Über Balken unten "... Mehr" – Profile - +: Neues, zusätzliches Profil anlegen.

| 5 Stundenplan | G Benachrichtigungen | Mitteilungen | ooo Meh |
|---------------|----------------------|--------------|---------|
|---------------|----------------------|--------------|---------|

Im Weiteren dann über "... Mehr" – Profile zwischen den Profilen beider Kinder hinund herwechseln!

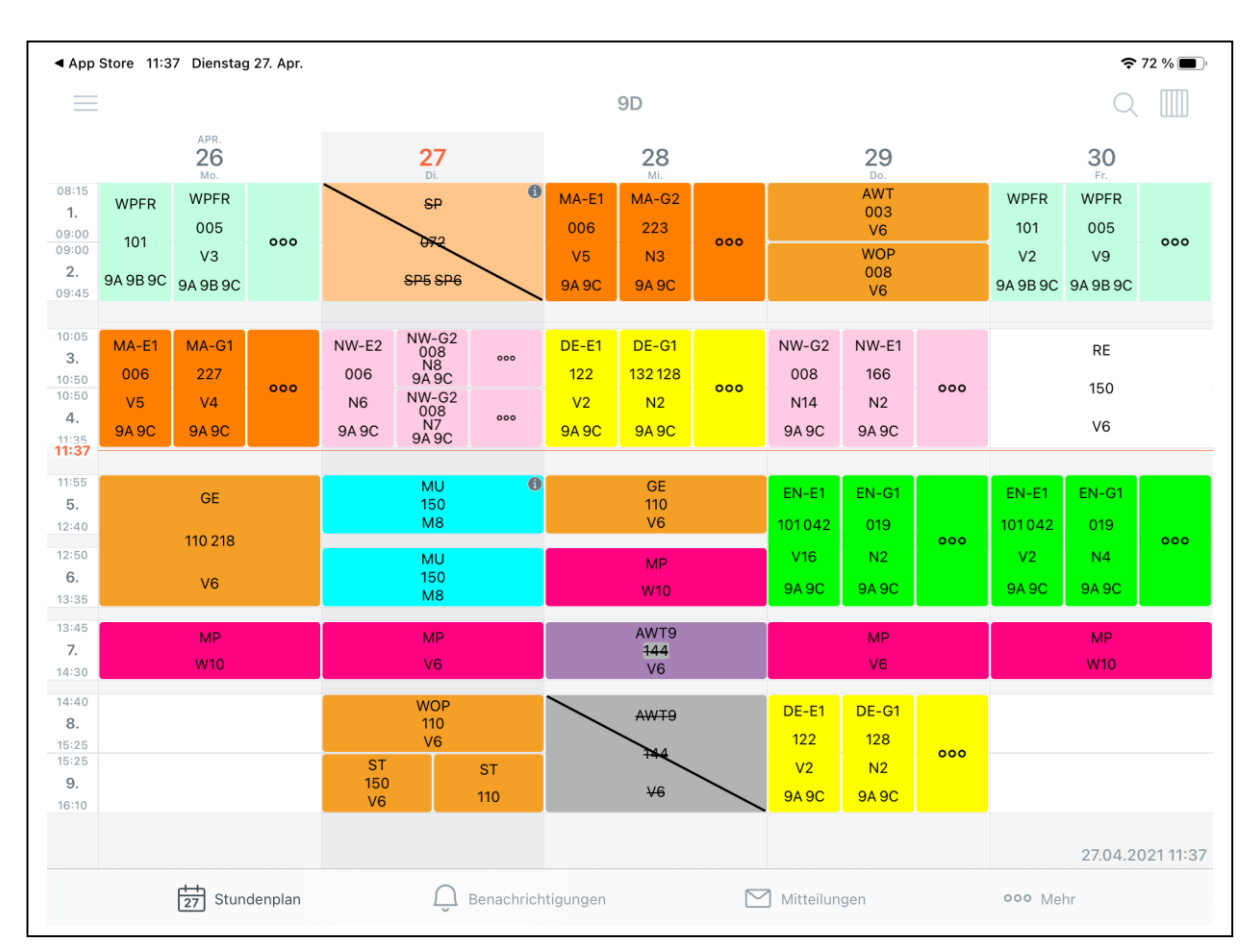

# Ansicht: Wochenstundenplan der Stammgruppe

Durch Wischen kann in der Woche vor oder zurückgegangen werden. Gestrichene Unterrichtsstunden entfallen. Lila gefärbte Unterrichtstunden sind Vertretungsstunden.

Ein Klick in die jeweilige Unterrichtstunde informiert: Lehrstoff: Welches Thema wurde in der Unterrichtsstunde unterrichtet? Hausaufgaben: Welche Aufgaben wurden zu wann erteilt (erfolgt aktuell über Aufgaben-Tool). Prüfung: Stunden, in denen eine Prüfung (Klassenarbeit) angesetzt ist, werden mit "Prüfung" bezeichnet

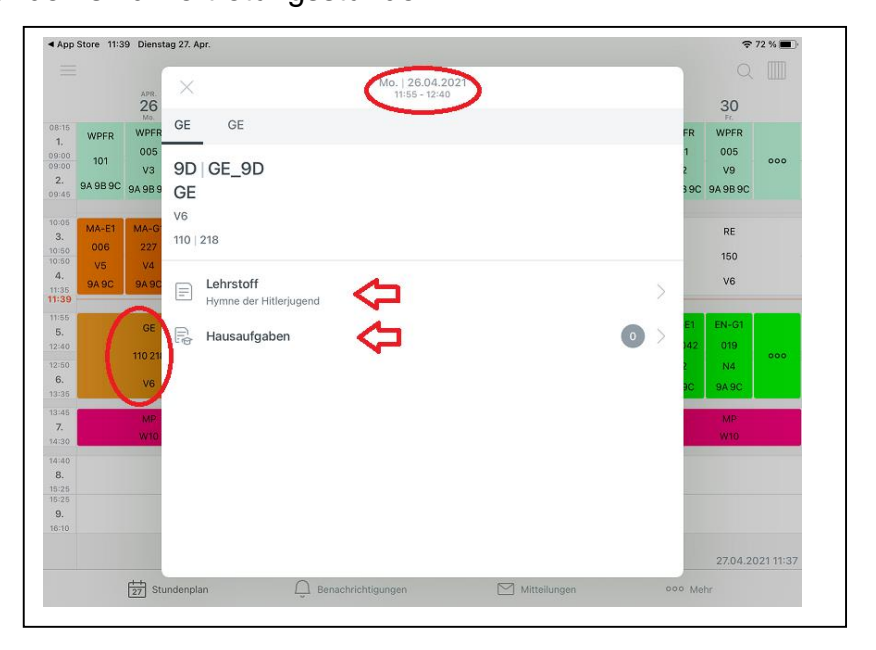

und gesondert farblich hervorgehoben (aktuell noch nicht verpflichtend umgesetzt).

Ablage: https://www.schulen-hannover.de - Schule - Dateiablage - WebUntis